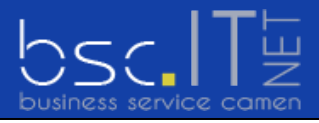

business service camen Kehr 14 CH-9056 Gais AR

 Tel
 +41 71 790 03 90

 Fax
 +41 71 790 03 92

 Mail
 office@bsclTnet.com

## E-Mail Konto Einrichten

Mit den folgenden Schritten kann ein E-Mail Konto in Ihrem Mailprogramm eingerichtet werden. Bei Fragen oder Problemen steht Ihnen unser bsclTnet-Support gerne zur Verfügung.

- 1. Bitte nehmen Sie die Zugangsdaten Ihrer bsclTnet-Mailbox zur Hand bevor Sie untenstehende Schritte ausführen.
- 2. Starten Sie Ihr Mailprogramm. In unserem Beispiel «Microsoft Outlook 2010».

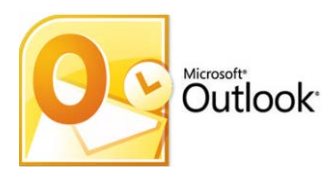

3. Beim ersten Start von Microsoft Outlook 2010 erhalten Sie den Installations-Assistent. Klicken Sie auf die Schaltfläche «Weiter»

Haben Sie den Assistenten abgebrochen oder umgangen, so fahren Sie bitte bei «Punkt 10» weiter.

Wählen Sie beim nächsten Fenster auf die Schaltfläche «Weiter».

| leues Konto hi<br>Dienst aus | inzufügen<br>wählen                                                                                                    | ×<br>米    |
|------------------------------|----------------------------------------------------------------------------------------------------|-----------|
| 0                            | E-Mail-Konto         Verbindung mit einem E-Mail-Konto des Internetdienstanbieters (ISP) oder Ihrer Organisation herstellen.         Textnachrichten (SMS)         Verbindung mit einem Mobilfunkdienst herstellen.         Andere         Verbindung mit einem der folgenden Servertypen herstellen.         Microsoft Outlook Hotmail Connector | 4         |
|                              | < <u>Z</u> urück Weiter >                                                                                                    | Abbrechen |

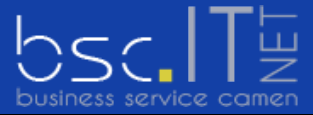

4. Setzen Sie beim nächsten Fenster ganz unten links einen Haken bei der Option «Servereinstellungen oder zusätzliche…».

| Konto automatisch einrichte<br>Verbindung mit anderen Serv | en<br>vertypen herstellen.                                                     | ×       |
|------------------------------------------------------------|--------------------------------------------------------------------------------|---------|
| © E-Mail-K <u>o</u> nto                                    |                                                                                |         |
| I <u>h</u> r Name:                                         | Reisniel: Heike Molnar                                                         |         |
| E-Mail-Adresse:                                            | Beisniel: beike@contoco.com                                                    |         |
| Kennwo <u>r</u> t:                                         |                                                                                |         |
| Kennwort erne <u>u</u> t eingeben:                         | Geben Sie das Kennwort ein, das Sie vom Internetdienstanbieter erhalten haben. |         |
| 🔿 <u>T</u> extnachrichten (SMS)                            |                                                                                |         |
| Servereinstellungen oder                                   | zusätzliche Servertypen manuell konfigurieren                                  |         |
|                                                            | < Zurück Weiter > Ab                                                           | brechen |

Klicken anschliessend auf die Schaltfläche «Weiter»

5. Wählen Sie beim nächsten Fenster den E-Mail-Dienst «Internet-E-Mail» aus und klicken anschliessend auf die Schaltfläche **«Weiter»** 

| ues Konto hinzufügen                                                                    |                                       | ×      |
|-----------------------------------------------------------------------------------------|---------------------------------------|--------|
| Dienst auswählen                                                                        |                                       | ×      |
| Internet-E-Mail     Verbind und mit dem POD- oder IMAD-Server berstellen, um E-Mail Nac | hrichten zu senden und zu emnfangen   |        |
|                                                                                         | and ten zu senden und zu emprangen.   |        |
| Verbindung herstellen und auf E-Mail-Nachrichten, den Kalender, Koni                    | takte. Faxe und Voicemail zugreifen.  |        |
| Taytaschrichten (EME)                                                                   |                                       |        |
| Verbindung mit einem Mobilfunkdienst herstellen.                                        |                                       |        |
| Andoro                                                                                  |                                       |        |
| Verbindung mit einem der folgenden Servertypen herstellen.                              |                                       |        |
| Microsoft Outlook Hotmail Connector                                                     |                                       |        |
|                                                                                         |                                       |        |
|                                                                                         |                                       |        |
|                                                                                         |                                       |        |
|                                                                                         |                                       |        |
|                                                                                         | · · · · · · · · · · · · · · · · · · · |        |
|                                                                                         | < Zurück Weiter > Abbr                | rechen |
|                                                                                         |                                       | _      |

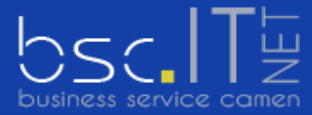

6. Füllen Sie untenstehende Felder gemäss Ihren Zugangsdaten der bscITnet-Mailbox aus.

| Ihr Name:       M. Muster       Wir empfehlen Ihnen, das Konto nach dem Eingeben<br>Informationen in diesem Fenster zu testen, indem Sie<br>Schaltfläche unten klicken (Netzwerkverbindung erfor         Serverinformationen       Kontotyp:       POP3         Posteingangsserver:       mail.bscITnet.com       Kontoeinstellungen durch Klicken auf die<br>Schaltfläche "Weiter" testen         Postausgangsserver (SMTP):       mail.bscITnet.com       Neue Nachrichten übermitteln in:                                                                                                    |                             |                      | Kontoenistenungen testen                                                 |
|----------------------------------------------------------------------------------------------------|-----------------------------|----------------------|--------------------------------------------------------------------------|
| E-Mail-Adresse:       mmuster@bscITnet.com       Informationen in diesem Penster 20 testen, indem Sie Schaltfläche unten klicken (Netzwerkverbindung erfo         Serverinformationen       Kontotyp:       POP3       Kontoeinstellungen testen         Posteingangsserver:       mail.bscITnet.com       Kontoeinstellungen durch Klicken auf die Schaltfläche "Weiter" testen         Postausgangsserver (SMTP):       mail.bscITnet.com       Neue Nachrichten übermitteln in:                                                                                                    | nr Name:                    | M. Muster            | Wir empfehlen Ihnen, das Konto nach dem Eingeben aller                   |
| Serverinformationen       Kontotyp:       POP3       Kontoeinstellungen testen         Postgingangsserver:       mail.bsclTnet.com       Imail Kontoeinstellungen durch Klicken auf die Schaltfläche "Weiter" testen         Postausgangsserver (SMTP):       mail.bsclTnet.com       Neue Nachrichten übermitteln in:                                                                                                    | - <u>M</u> ail-Adresse:     | mmuster@bscITnet.com | Schaltfläche unten klicken (Netzwerkverbindung erforderlich)             |
| Kontotyp:       POP3       Kontoeinstellungen testen         Posteingangsserver:       mail.bscITnet.com       Imail.bscITnet.com       Imail.bscITnet.com         Postausgangsserver (SMTP):       mail.bscITnet.com       Neue Nachrichten übermitteln in:                                                                                                    | erverinformationen          |                      |                                                                          |
| Posteingangsserver: mail.bscITnet.com Volution Volution Volutio Volution Volution Volution Volution Volution Vo | ontotyp:                    | POP3                 | Kontoeinstellungen testen                                                |
| Postausgangsserver (SMTP):                                                                                                    | ost <u>e</u> ingangsserver: | mail.bscITnet.com    | Kontoeinstellungen durch Klicken auf die<br>Schaltfläche "Weiter" testen |
|                                                                                                    | ostausgangsserver (SMTP):   | mail.bscITnet.com    | Neue Nachrichten übermitteln in:                                         |
| Anmeldeinformationen       O Neue Outlook-Datendatei                                                                                                    | nmeldeinformationen         |                      | Neue Outlook-Datendatei                                                  |
| Benutzername: @bscITnet.com Ovrhandene Outlook-Datendatei                                                                                                    | enutzername:                | mmuster@bscITnet.com | O Vorhandene Outlook-Datendatei                                          |
| Sennwort:                                                                                                    | ennwort:                    | ****                 | Durchsuchen                                                              |
|                                                                                                    | ГЛ К                        | Cennwort speichern   |                                                                          |

7. Klicken Sie auf «Weitere Einstellungen», gehen Sie zur Registerkarte «Postausgangsserver». Setzen Sie bei der Option «Der Postausgangsserver (SMTP) erfordert…» einen Haken.

Anschliessend muss die Option «Gleiche Einstellungen wie für…» aktiviert sein.

| -      | Pustausyan                    | gsserver   | Verbindung     | Erweitert     |           |  |
|--------|-------------------------------|------------|----------------|---------------|-----------|--|
| Der Po | stausgangsse                  | erver (SMT | P) erfordert   | Authentifizie | rung      |  |
| Gle    | iche Einstellur<br>melden mit | ngen wie f | tür Posteinga  | ngsserver ve  | erwenden  |  |
| Ba     |                               |            |                |               |           |  |
| .De    | nuczername.                   |            |                |               |           |  |
| Ke     | nnworc;                       | V Kann     | wart anaicha   |               |           |  |
|        | Gesicherte K                  | ennworta   | uthentifizieru | ina (SPA) erf | orderlich |  |
| O Vor  | dem Senden                    | bei Poste  | ingangsserve   | er anmelden   |           |  |
| ⊚ Vor  | dem Senden                    | bei Poste  | ingangsserve   | er anmelden   |           |  |

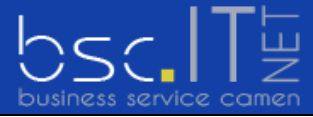

8. Gehen Sie zur Registerkarte «Erweitert».

Füllen Sie die Felder «Postausgangsserver» und «Verschlüsselten Verbindungstyp» gemäss Ihren Zugangsdaten der bsclTnet-Mailbox aus.

Um die Einstellung zu speichern klicken Sie unten auf die Schaltfläche «OK».

| Aligemein  | Postausgangsserver                               | Verbindung      | Erweitert       |     |   |
|------------|--------------------------------------------------|-----------------|-----------------|-----|---|
| Serverans  | chlussnummern                                    |                 |                 |     |   |
| Posteing   | angsserver (POP3):                               | 110 St          | andard verwen   | den |   |
| <b>S</b>   | erver erfordert eine v                           | erschlüsselte \ | /erbindung (SSL | )   |   |
| Postaus    | gangsserver (SMTP):                              | 25              |                 |     |   |
| Verv       | venden Sie den folgeno<br>chlüsselten Verbindung | den<br>jstyp:   | Keinen          |     | × |
| Servertim  | eout                                             |                 |                 |     |   |
| Kurz       | Lang                                             | 1 Minute        |                 |     |   |
| Übermittlu | ng                                               |                 |                 |     |   |
| 🗸 Коріє    | aller Nachrichten auf                            | dem Server be   | elassen         |     |   |
| V          | om Server nach 14                                | 🚔 Tage          | n entfernen     |     |   |
| E          | ntfernen, wenn aus "O                            | Gelöschte Elem  | ente" entfernt  |     |   |
|            |                                                  |                 |                 |     |   |
|            |                                                  |                 |                 |     |   |
|            |                                                  |                 |                 |     |   |
|            |                                                  |                 |                 |     |   |
|            |                                                  |                 |                 |     |   |

9. Um die Kontoeinrichtung abzuschliessen klicken Sie auf die Schaltfläche «weiter»

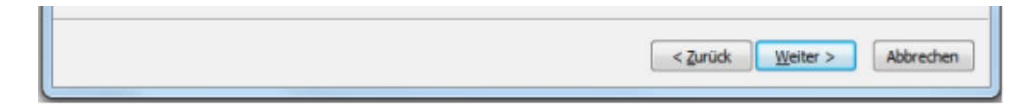

... und «Fertig stellen».

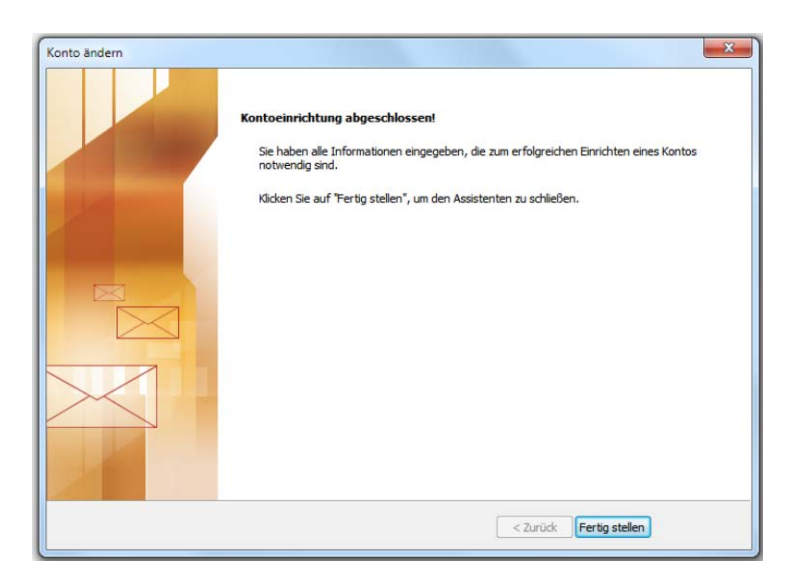

Das Einrichten des Maikontos ist somit beendet. Sie können nun Nachrichten empfangen und versenden.

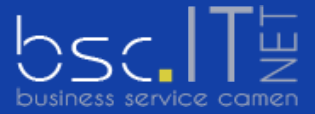

10. Falls Sie den Start-Assistenten umgangen haben, klicken Sie im Menü «Start» auf «Datei» und weiter auf «Kontoeinstellungen».

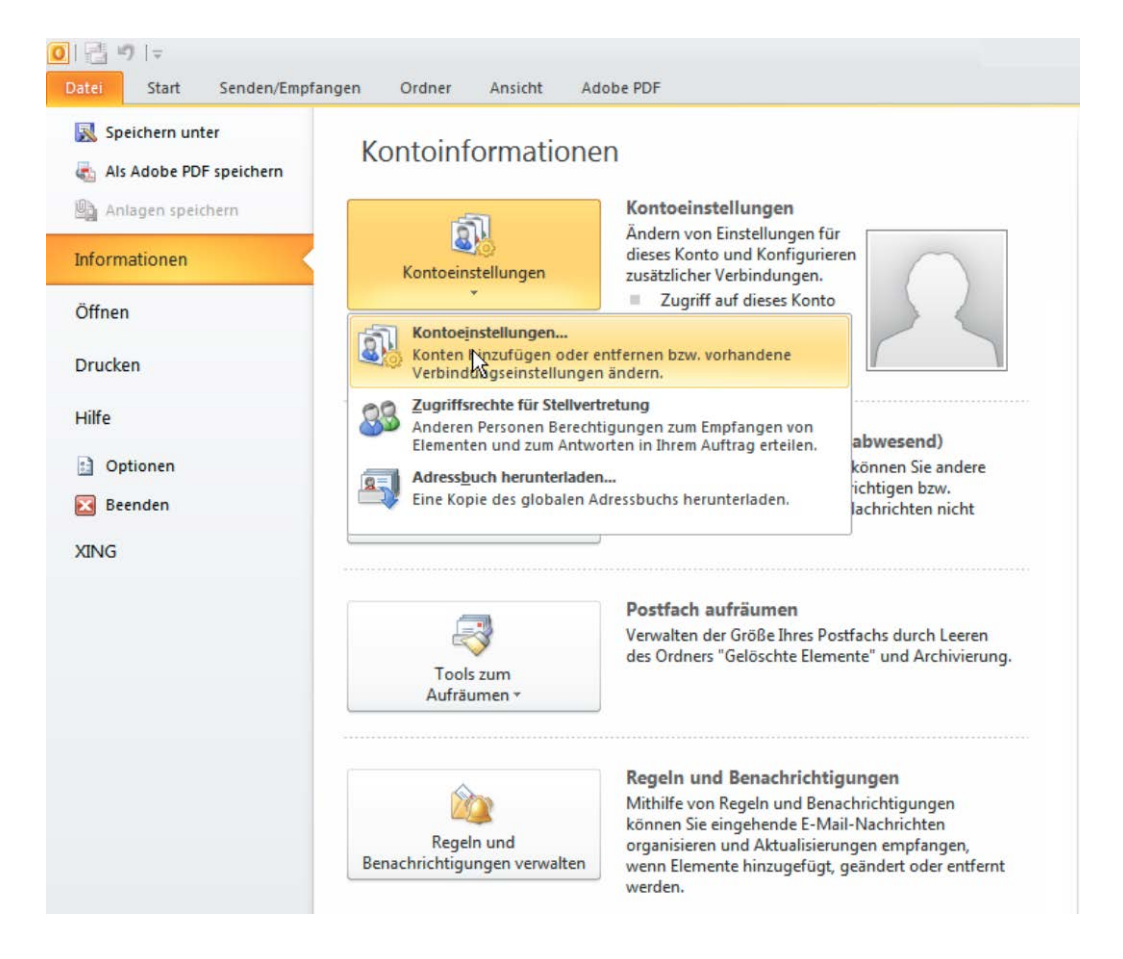

11. Sie erhalten das Fenster «Kontoeinstellungen». Klicken Sie auf die Schaltfläche «Neu» und fahren Sie fort mit «Punkt 3» weiter oben.

|                                |                                   | SharePoint-Listen                | Internetkalender     | Veröffentlichte Kalender | r Adressbücher |
|--------------------------------|-----------------------------------|----------------------------------|----------------------|--------------------------|----------------|
| 🔄 Neu 🕅                        | Reparieren 🎦                      | Ändern 🚫 Als                     | s Standard festleger | 🗙 Entfernen 🔹            | 4              |
| Name                           |                                   |                                  | Тур                  |                          |                |
|                                |                                   |                                  |                      |                          |                |
|                                |                                   |                                  |                      |                          |                |
|                                |                                   |                                  |                      |                          |                |
|                                |                                   |                                  |                      |                          |                |
|                                |                                   |                                  |                      |                          |                |
|                                |                                   |                                  |                      |                          |                |
| m ausgewählte                  | n Konto werden ne                 | ue Nachrichten an d              | en folgenden Speich  | erort übermittelt:       |                |
| m ausgewählte<br>Ordner wechse | n Konto werden ne<br>n Outlook\Po | ue Nachrichten an d<br>steingang | en folgenden Speich  | erort übermittelt:       |                |